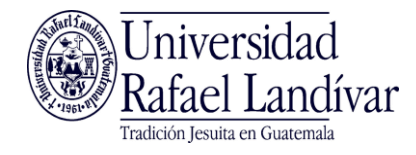

## PROCESO PARA REALIZAR EVALUACION DE ADMISIÓN

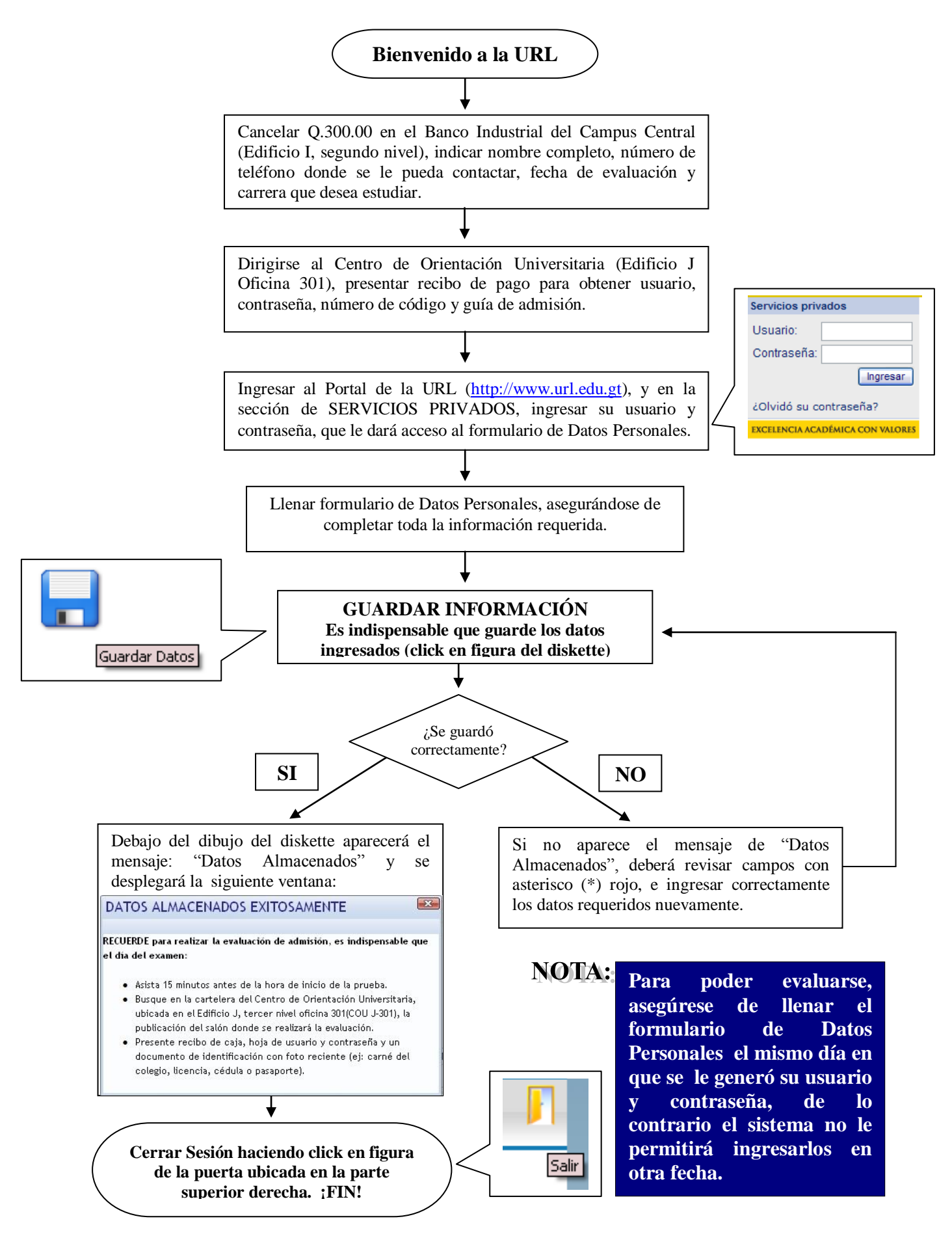